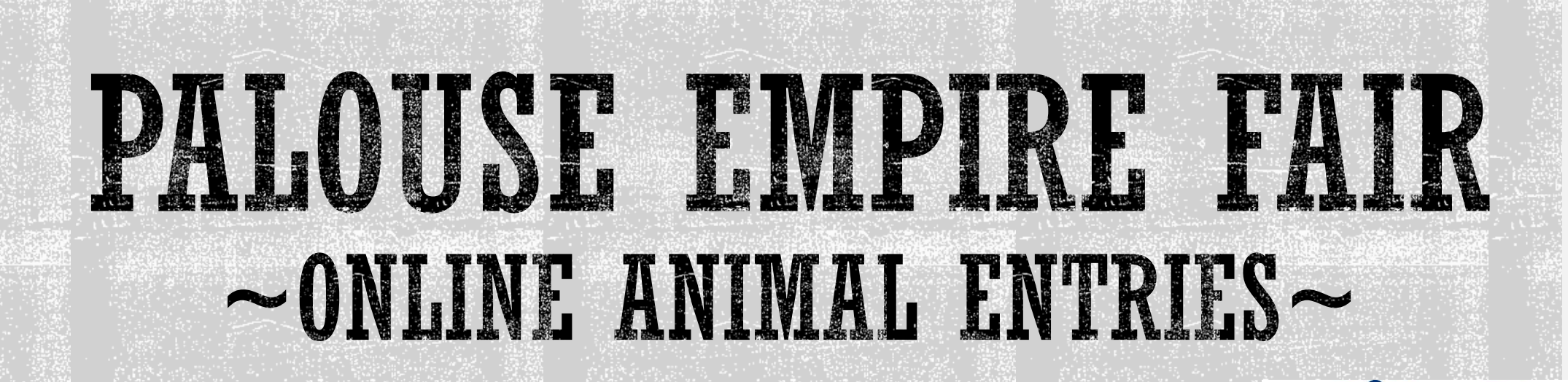

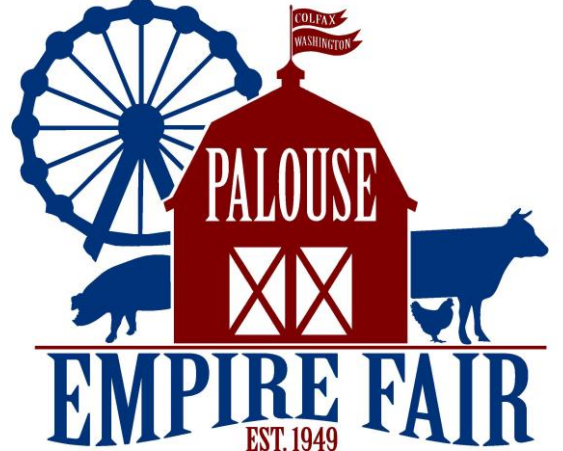

# PROCESS.

3

Review

Confirm

2

Entries

Registe

1. Register 2. Entries **3. Review** 4. Confirm

5. Finish

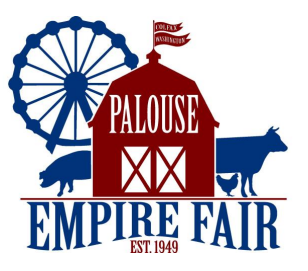

5

Finish

### CETTINC STARTED:

Palouse Empire Fair Website:

https://www.palouseempirefair.com/

- Home page > Fair 2023 > Exhibitors > All Animal Entries
- Link to ShoWorks.
- Read the prompt.
- Click on REGISTER.

Welcome to The Palouse Empire Fair Animal online registration.you online registration. Please provide the necessary information on the following pages to register your entries. You will need your Exhibitor Number for the registration. You can find your Exhibitor number at this link.

https://www.palouseempirefair.com/p/the-fair-1/exhibitors/exhibitor-numbers If you are entering your animal in a Market Class to sell you must also enter your animal in Fitting & Showing.

PLEASE REGISTER AS: "I am a new exhibitor or have yet to register this year" when asked. To begin your online registration click "Sign In" in the upper right corner.

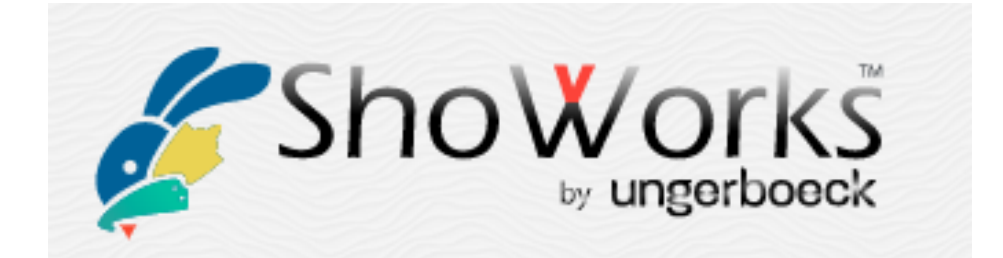

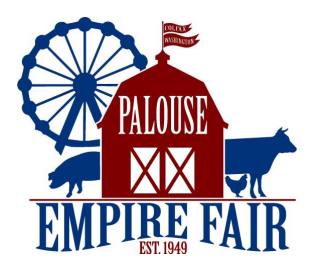

## 1 REGISTER

- Name.
- Click bubble for new exhibitor / returning exhibitor.

| Palouse Emp | vire Fair                                              |                                                                                                    |                                                                                                    |                                 | 🖶 Home 🛛 🛔 Sign In |
|-------------|--------------------------------------------------------|----------------------------------------------------------------------------------------------------|----------------------------------------------------------------------------------------------------|---------------------------------|--------------------|
|             | 1<br>Register<br>Registration                          | 2<br>Entries                                                                                                    | Review                                                                                                    | Confirm                         | 5<br>Finish        |
| EMPIRE FAIR | Tip:<br>Are you a family or group with multiple exhibi | tors? Sign in as a <b>Quick Group</b> to submit entries for multip                                                                                       | ole family members or a group of exhibitors and check o                                                                                                    | ut all in the same cart.        | ×                  |
|             |                                                        | First Name Test                                                                                                    | ]                                                                                                    |                                 |                    |
|             |                                                        | Last'Name Test                                                                                                    |                                                                                                    |                                 |                    |
|             |                                                        | or Sign in<br>It's free and lets you securely keep your information and e<br>notifications when it's time to show or entries have been j<br>Tell me more | using ShoWorks Passport<br>ntries <u>year-to-year</u> and reuse across different fairs and show<br>udged and see your awards. Sign up now and begin keeping<br>own entries!<br>e about ShoWorks Passport | s. Get instant<br>track of your |                    |
|             |                                                        | olam a new exhibitor or have yet to                                                                                                    | register this year 🔥 have previously r                                                                                                    | registered this year            |                    |
|             |                                                        |                                                                                                    | Continue 🔶                                                                                                    |                                 |                    |

Follow prompts and enter in personal information.

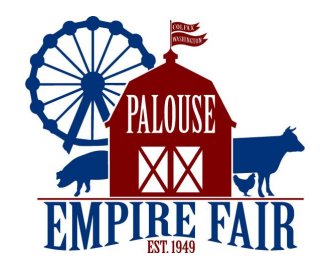

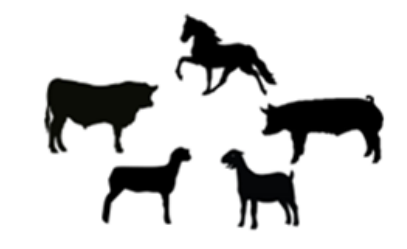

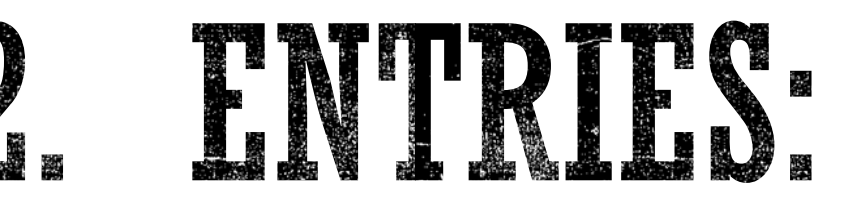

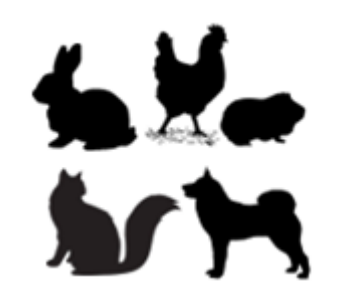

#### • **Department** – select accordingly!

Division - » select your Fitting & Showing class FIRST «
 Horse entries will be prompted to select remaining premium classes during this step.

• "Add 1 Entry to Cart."

REPEAT process for ALL other classes!

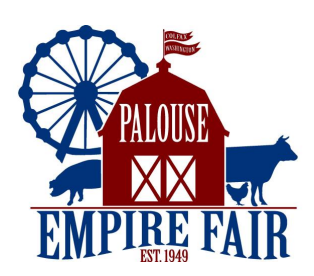

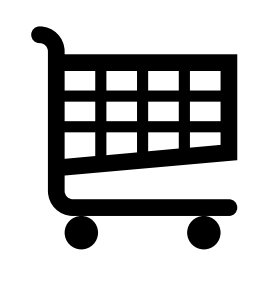

## 3. REVIEW.

- Review your cart!
  - Add or change.
  - Example of a horse entry >
- "Check-out."
- Agree to the statement.Type 'YES' in the textbox.

|                                        | and the second second se |         |          |        |
|----------------------------------------|----------------------------------------------------------------------------------------------------|---------|----------|--------|
| Item                                   | Description                                                                                                    | Amount  | Edit     | Remove |
| Test Test1's items:                    |                                                                                                    |         |          |        |
| A-Fitting and Showing-FFA & 4-H Horses | Class: 04 - 4-H Senior 14- <19 years<br>Perform Prem. Choice: Barrel Racing<br>Western Prem. Choice: Western Equitation<br>Div. L Prem. Choice: Green Horse                                                                                                    | \$0.00  | /        | ×      |
| G-Western Games Barrel Racing          | Class: 03 - 4-H Senior 14-19 years                                                                                                    | \$0.00  | <i>.</i> | ×      |
| D-Performance Horse Western Equitation | Class: 03 - 4-H Senior 14-19 years                                                                                                    | \$0.00  | 1        | ×      |
| L-Green Horse                          | Class: 02 - 4-H Senior 14-19 years                                                                                                    | \$0.00  | <i>.</i> | ×      |
| N-4-H Educational Display-Horses       | Class: 01 - Individual Poster or Display                                                                                                    | \$0.00  | <i>.</i> | ×      |
| O-Groom Squad                          | Class: 04 - 4-H Senior 14- <19 years                                                                                                    | \$0.00  | <i>.</i> | ×      |
| Total for Test Test1 with 6 entries    |                                                                                                    | \$0.00  |          |        |
| 6 TOTAL ITEMS IN CART:                 |                                                                                                    | \$0.00  |          |        |
| BALANCE DUE:                           |                                                                                                    | \$0.00  |          |        |
|                                        |                                                                                                    | A COLOR | -        |        |
| + Add more Entries for Test Test1      | Contempty Cart 🔋 Save this cart for late                                                                                                    | er C    | heck-    | out 🔶  |

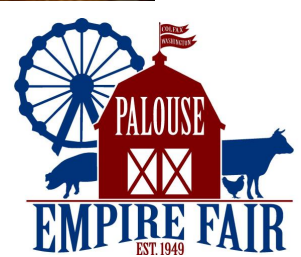

• SUBMIT!

### 4. CONFIRM:

#### Receipt will be <u>emailed</u>.

• There is an option to print as well.

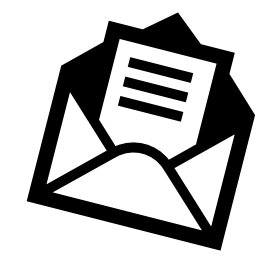

| TEM                                                                                                    | DESCRIPTION                                                                                                    |                                                          | WEN#   | AMOUN |
|----------------------------------------------------------------------------------------------------|----------------------------------------------------------------------------------------------------|----------------------------------------------------------|--------|-------|
| A-Fitting and Showing-FFA & 4-H<br>Horses                                                                                                    | Class: 03<br>Class Description: 4-H Inter<br>years<br>Perform Prem. Choice: Bar<br>Western Prem. Choice: We<br>Div. L Prem. Choice: Green | mediate 11-13<br>rel Racing<br>stern Equitation<br>Horse | 7EA96D | \$0.0 |
| D-Performance Horse Western<br>Equitation                                                                                                    | Class: 02<br>Class Description: 4-H Inter<br>years                                                                                        | mediate 11-13                                            | 774B28 | \$0.  |
| 3-Western Games Barrel Racing                                                                                                    | Class: 02<br>Class Description: 4-H Inter<br>years                                                                                        | mediate 11-13                                            | 41818F | \$0.  |
| L-Green Horse                                                                                                    | Class: 01<br>Class Description: 4-H Inter<br>years                                                                                        | mediate 11-13                                            | C29C14 | \$0.  |
| N-4-H Educational Display-Horses                                                                                                    | Class: 01<br>Class Description: Individua<br>Display                                                                                      | al Poster or                                             | 5007A4 | \$0.  |
| O-Groom Squad                                                                                                    | Class: 03<br>Class Description: 4-H Inter<br>years                                                                                        | mediate 11-13                                            | 51B9BF | \$0.  |
| Total for Ashley TestR with 6 entries<br>Address: Test road<br>City: Test<br>State/Prov: WA<br>Postal Code: 99111<br>Phone: (000) 000-0000<br>e-mail: ashleyreisenauer@whitmancou<br>School: Other School<br>Age:<br>YQCA# or INSTRUCTOR: Test<br>Exhibitor Number: 1234 | unty.net                                                                                                    |                                                          |        |       |
| TOTAL:                                                                                                    | \$0.00                                                                                                    |                                                          |        |       |
| PAYMENTS:                                                                                                    | \$0.00                                                                                                    |                                                          | - EZ   | 39L   |
| BALANCE DUE:                                                                                                    | \$0.00                                                                                                    | PALOUSE                                                  | - 16÷  | 35 F. |
| EXHIBITOR NAME:                                                                                                    | Ashley TestR                                                                                                    |                                                          | - 835  | 882 - |
| CONFIRMATION ID:                                                                                                    | palouse-3107100647280                                                                                                    | EMPIRE FAIR                                              |        | æ₽    |
| TRANSACTION TIME:                                                                                                    | 4/17/2023 10:06:47 AM                                                                                                    |                                                          |        |       |

 Palouse Empire Fair

 Receipt Summary

 6 TOTAL ITEMS IN CART:

 PAYMENTS:

 \$0.00

 BALANCE DUE:

 CONFIRMATION ID:

 Parsection Time: 4/17/2023 10:08:47 AM

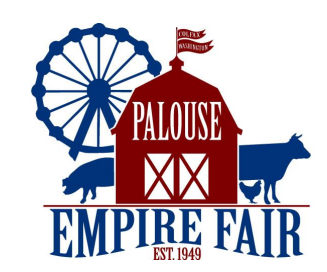

### 5 FINISH

#### •5 green check marks = registered and complete!

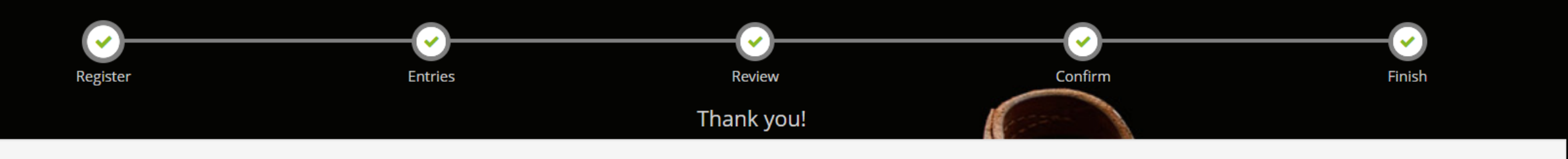

Your items were submitted and will be processed by the Fair office shortly. All items must be approved before final acceptance into the Fair. You may also go to your account to review this and choose other printing options. To do this click "Go to My Account Summary"

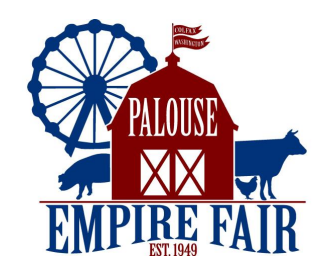

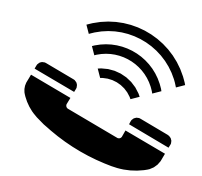

## RESOURCES:

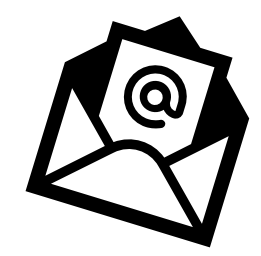

#### Forgot exhibitor number?

- Visit the link in the prompt on ShoWorks when registering.
- Call the Fair Office at (509) 397-6263
- Email <u>pef@co.whitman.wa.us</u>

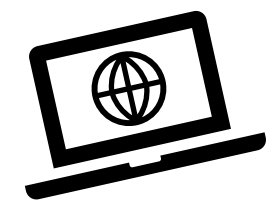

#### Forgot Password?

| assword |                                                          |  |
|---------|----------------------------------------------------------|--|
|         | Forgot your password? Click here to reset your password. |  |

○ I am a new exhibitor or have yet to register this year ● I have previously registered this year

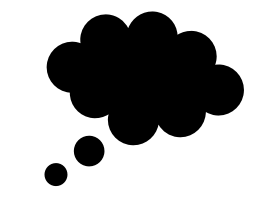

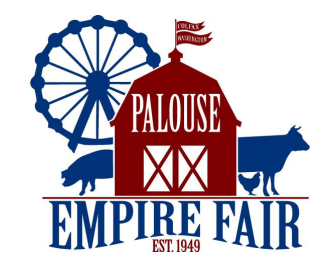